## **My Requests**

To view previous requests, and track on shipments, click on "My Requests".

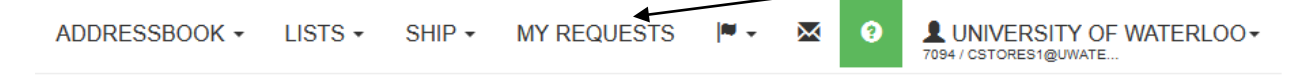

## There are 3 Request Types

| Request Type | Request | ~ |
|--------------|---------|---|
|              | Request |   |
|              | Shipped |   |
|              | History |   |

Request – those ship requests created and not yet shipped.

Shipped-Requests that have been shipped today.

History – Requests shipped previous to today.

You can Filter on the various types of requests by clicking the "Shipment Filters" button

While filtering within the "History", there are various parameters on which you can search.

| Shipment Filters |                                   |            | Request Type | History           | ✓ Actions ✓ |
|------------------|-----------------------------------|------------|--------------|-------------------|-------------|
| Ship Date        | Location                          | Carrier    |              | Service           |             |
|                  | Please select                     | v          | ~            |                   |             |
| Reference / PO   | Order # / Ship Request #          | Tracking # |              | Tracking Status   |             |
|                  |                                   | From       | То           |                   |             |
| Delivery Status  | Sender                            | Scan Date  |              | Internal Delivery |             |
| All              | ✓ Please select                   |            |              | All               |             |
| Other            | Org Unit                          |            |              |                   |             |
|                  | <ul> <li>Please select</li> </ul> | ~          |              |                   |             |

auppurt. 1 - 600 - 00 - 2amin

Enter a Ship Date, Org Unit, Tracking #, etc.

Ship Date: From the drop down, select the required date range. Then click "Search".

| Today        |  |
|--------------|--|
| Yesterday    |  |
| Last 7 Days  |  |
| Last 30 Days |  |
| This Month   |  |
| Last Month   |  |
| Custom       |  |

If you leave the Ship Date blank you can search for a desired tracking number. Then click "Search"

| Shipment Filters |                          | Request Type    | History V Actions V |
|------------------|--------------------------|-----------------|---------------------|
| Ship Date        | Location                 | Carrier         | Service             |
|                  | Please select v          | v               | ~                   |
| Reference / PO   | Order # / Ship Request # | Tracking #      | Tracking Status     |
|                  |                          | 273105886816 To | ~                   |
| Delivery Status  | Sender                   | Scan Date       | Internal Delivery   |
| All              | Please select v          |                 | All                 |
| Other            | Org Unit                 |                 |                     |
| ~ ·              | Please select v          |                 | Search              |

After searching, if you click on the tracking number, a hyperlink will open to display the tracking steps within a 2Ship window. This is applicable for all carriers.

| t Loc | cation ×           |           |              |            |                                                                |                                                        |     |     |        |                  |         |           |
|-------|--------------------|-----------|--------------|------------|----------------------------------------------------------------|--------------------------------------------------------|-----|-----|--------|------------------|---------|-----------|
|       |                    | Carrier   | Tracking #   | Ship Date  | Sender                                                         | Recipient                                              | : P | ack | Weight | Tracking St      | Deliv : |           |
|       | ain University Ave |           |              |            |                                                                |                                                        |     |     |        |                  |         |           |
|       | • 🖏                | 2 - FedEx | 273105886816 | 05/13/2022 | University of Waterloo Trevor Beatson CA ON<br>Waterloo N2L3G1 | University of Toronto Dr Test CA ON Toronto M5S<br>1A1 | 1   |     | 2      | No Tracking Info | •       | Actions - |
|       |                    |           | Count: 1     |            |                                                                | Totals                                                 | 1   |     | 2      |                  |         |           |

| rrier                            | Tracking Number | Site              |                     |                 |
|----------------------------------|-----------------|-------------------|---------------------|-----------------|
| FedEx                            | 273105886816    | https://ship2.2sh | p.com               | Track           |
| Shipped<br>Friday, 05/13/2022    |                 |                   |                     | Powered by 2Shi |
| 273105886816                     |                 |                   | Expected Delivery:  |                 |
| May 13 2022                      |                 | No Tracking Info  | May 13 2022         |                 |
| CANADA, ONTARIO, WATERLOO, N2L30 | G1              |                   | CANADA, ONTARIO, TO | DRONTO, M5S1A1  |
| Travel History                   |                 |                   |                     |                 |

Clicking on the "Actions" button, refreshes the display to show the current status of the shipment. For example, In Transit or Shipped.

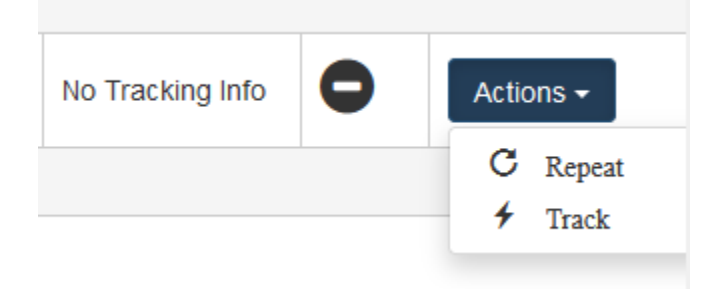